地図拡大表示の設定をする

## メニュー → 設定 → 地図カスタマイズ → 地図の設定 → 地図拡大表示の設定 を タッチする。

: 地図拡大表示の設定画面が表示されます。

2 地図の拡大表示(する / しない)を選択し、 タッチする。
: 地図の表示が変わります。

> ※立体アイコンなど特定のマークは拡大されません。 ※お買い上げ時はしないに設定されています。

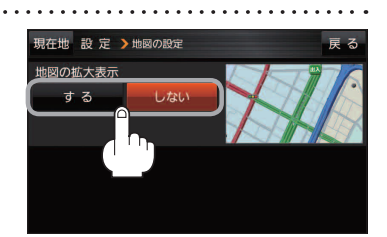

## 文字表示の設定をする

 メニュー → 設定 → 地図カスタマイズ → 地図の設定 または 右画面設定 → 文字表示の設定 をタッチする。
 注 名称の文字サイズ/吹出しの表示設定画面が表示されます。
 名称の文字サイズ(小/中/太/持大)と 吹出しの表示(する/しない)をタッチする。
 注 選択した項目によって、地図の表示が変わります。
 ※お買い上げ時は名称の文字サイズ(中、 吹出しの表示 する に設定されています。

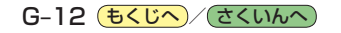